## Huron eCOI – User Guide for Submitting a Pre-approval Request

### Introduction

All Individuals must seek prior approval from their leadership and from the Office of Conflicts & Integrity for outside consulting, other employment opportunities, and educational activities funded by Industry.

In the Huron eCOI system, you will name your leader so the system will electronically route your request to them for approval. Choose the leader that is most responsible for overseeing and evaluating your primary work. If your leader approves your request, it will then be reviewed by the Office of Conflicts & Integrity for final approval.

# Logging In

1

The Huron eCOI website can be accessed by any computer in the Southeast Region at: <a href="https://AHSoutheastCOI.huronresearchsuite.com/COI">https://AHSoutheastCOI.huronresearchsuite.com/COI</a>

Login with your wakehealth.edu or atriumhealth.org username and password.

## Submit a Pre-approval Request

|                           | TH SUITE             |                                   |                   |                  |                 | Hello, Bob Smith (disc) + |
|---------------------------|----------------------|-----------------------------------|-------------------|------------------|-----------------|---------------------------|
| Dashboard                 | COI                  |                                   |                   |                  |                 |                           |
| Page for Bob Smith (disc) |                      |                                   |                   |                  |                 | O Help                    |
| Recently Viewed           | My Inbox<br>My Inbox | Enter text to search              | t bbA + مع        | iter X Clear Al  |                 | ٥                         |
| Disclosure<br>(disc)      | To get               |                                   | Date Created      | - Date Modified  | State           | Coordinator               |
|                           | io gei               | sure Profile for Bob Smith (disc) | 3/11/2023 2:07 AM | 5/1/2023 4 13 PM | Action Required | Bob Smith (disc)          |
| sta                       | rted, click<br>"COI" |                                   | ∉ page 1 of 1 ≥   |                  |                 | 25 / page                 |

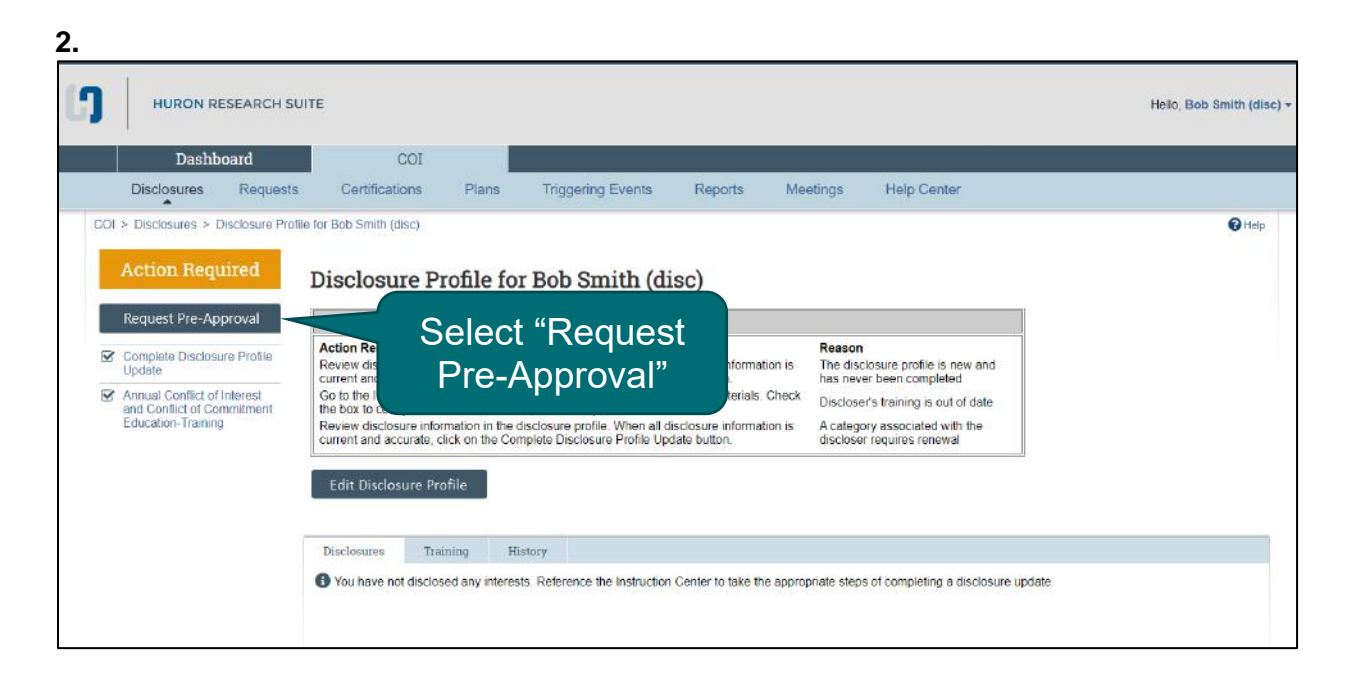

#### 3.

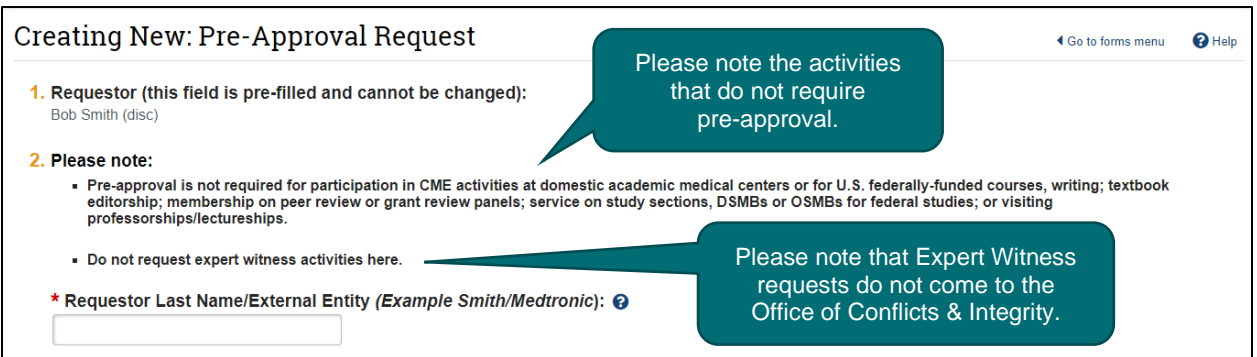

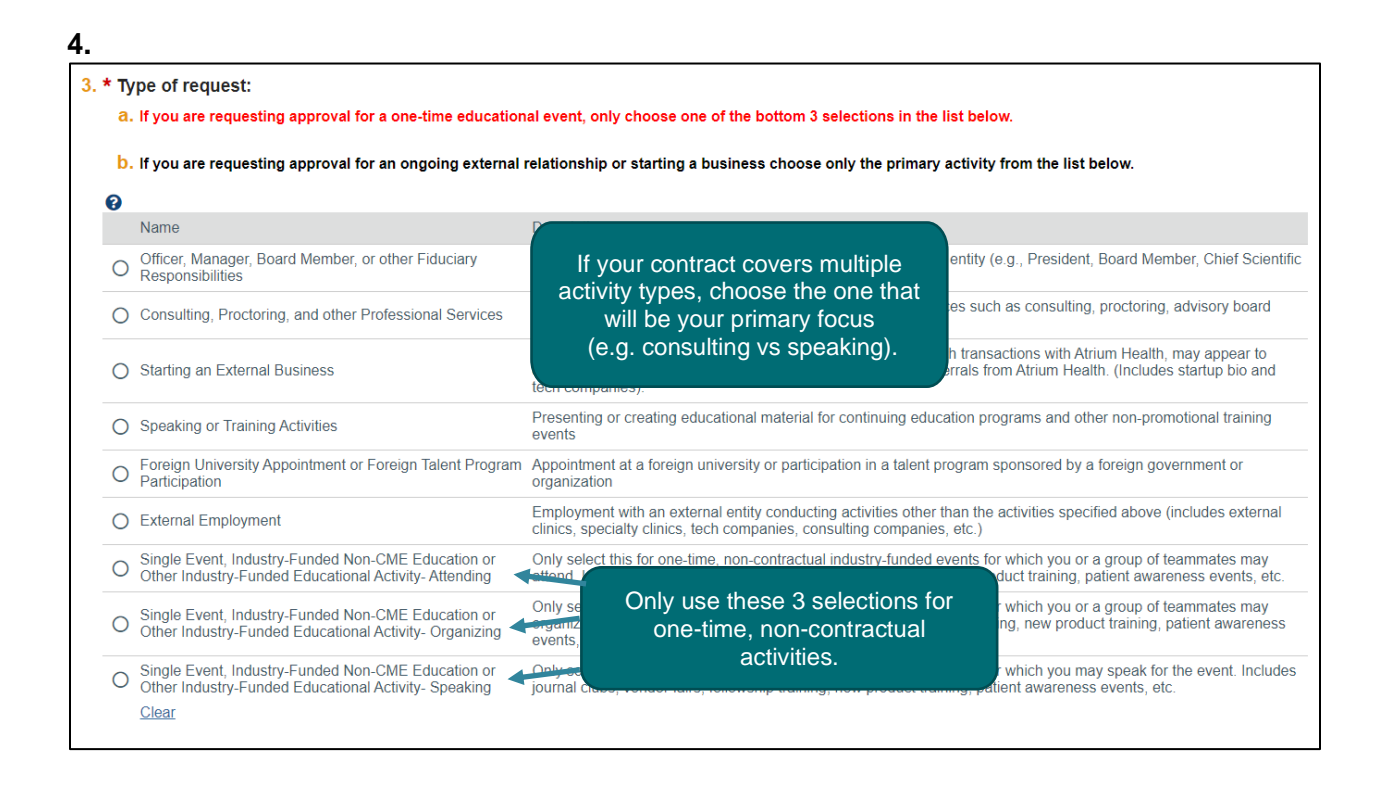

#### 5. The system will electronically route your request to the leader you name in this field.

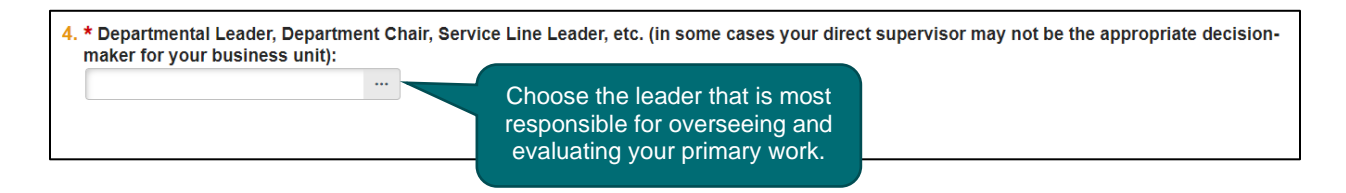

#### 6. When you click the Continue button, a series of questions will appear.

- Each activity has a different set of questions to answer.
- All questions with an asterisk are required.
- Please note that the contract upload is not required for all activity types. However, for ongoing external relationships you may be expected to upload a contract.
- Help bubbles <sup>1</sup> may appear after a question. Click on the Help bubble for additional information to help you complete the question.

7. If you need to go back to a previous page, you can use the normal back button for the browser or you can click on the page name in the left menu.

|                         | RESEARCH SUITE                                                                                                    |
|-------------------------|----------------------------------------------------------------------------------------------------|
| Request Information     | Editing: PAR00000104                                                                                                 |
| Activity<br>Information | Consulting, Proctoring, and other Professional Services Information                                                  |
| Submit Request          | 1. *Entity: 😧                                                                                                    |
|                         | or<br>If you cannot find the entity in the above list, enter the complete name here (no acronyms, please):<br>[None] |

8. Once you have answered the questions, you will come to the Submit Request screen.

| Request Information  | Editing: PAR00000091                                                    | Go to forms menu | 🔒 Print 🔻 | Help   |
|----------------------|-------------------------------------------------------------------------|------------------|-----------|--------|
| Activity Information | Submit Pre-Approval Request                                             |                  |           |        |
| Submit Request       | Click the Submit button to submit your request for Submit pre-approval. |                  |           |        |
|                      | 0                                                                       | Exit 🖬 Save      | Save 8    | & Exit |

9. The final step is to answer OK to the attestation statement.

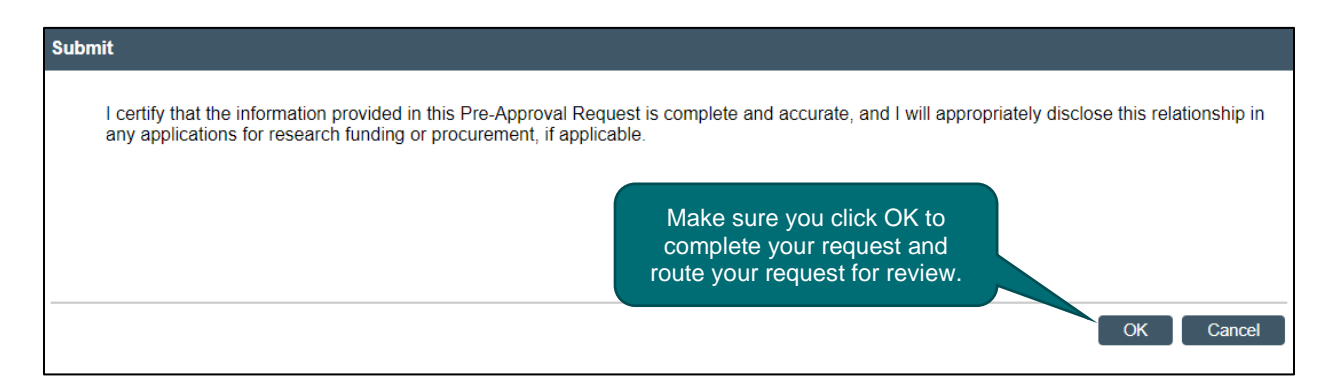

# Checking the Status of a Pre-approval Request

\_

| HURON RESEARC                                  | H SUITE   |                 |                             | Choose the COI ta | ab.              |                 | Hello, Bob Smith ( |
|------------------------------------------------|-----------|-----------------|-----------------------------|-------------------|------------------|-----------------|--------------------|
| Dashboard                                      |           | COI             |                             |                   |                  |                 |                    |
| Page for Bob Smith (disc)                      | My Inbox  | My Reviews      |                             |                   |                  |                 | 0                  |
| Recently Viewed                                | My Inbox  | ID              | Enter text to search        |                   | iter 💥 Close All |                 |                    |
| DP00000127:<br>Disclosure P. Smith ☆<br>(disc) | ID        | Name            |                             | Date Created      | - Date Modified  | State           | Coordinator        |
| 🚔 PAR00000082: 2 🛷                             | DP0000012 | 27 Disclosure F | rofile for Bob Smith (disc) | 3/11/2023 2:07 AM | 5/1/2023 4:13 PM | Action Required | Bob Smith (disc)   |
| PAR00000081:                                   | 1 items   |                 |                             | 4 page 1 of 1 ⊨   |                  |                 | 25 / pa            |

| HURON RESEAR                                            | HSUIE                                                                                                    | Hello, Bob Smith |
|---------------------------------------------------------|----------------------------------------------------------------------------------------------------|------------------|
| Dashboard                                               | COI                                                                                                    |                  |
| Disclosures Req                                         | uests Certifications Plans Triggering Events Reports Meetings Help Center                                                                                                    |                  |
| I > Disclosures > Disclosur                             | e Profile for Bob SN entern                                                                                                    | 0                |
| Action Bequired                                         | Chappe Beguests to see the status                                                                                                    |                  |
| Action nequired                                         | Disclosure Pro Choose Requests to see the status                                                                                                    |                  |
| Request Pre-Approval                                    | of any of your pre-approval requests.                                                                                                    |                  |
| Complete Disclosure Profil                              | Action Required                                                                                                    |                  |
| Update                                                  | current and accurate, click on the Complete Disclosure Profile Update button. has never been completed                                                                                                    |                  |
| Annual Conflict of Interest<br>and Conflict of Commitme | Go to the Instructions and Policies page to review training and education materials. Check<br>the box to certify that the materials have been accepted. Discloser's training is out of date                                              |                  |
| Education-Training                                      | Review disclosure information in the disclosure profile. When all disclosure information is<br>current and accurate, click on the Complete Disclosure Profile Update button. Acategory associated with the<br>discloser requires renewal |                  |
|                                                         |                                                                                                    |                  |
|                                                         |                                                                                                    |                  |
|                                                         | Edit Disclosure Profile                                                                                                    |                  |
|                                                         | Edit Disclosure Profile                                                                                                    |                  |
|                                                         | Edit Disclosure Profile Disclosures Pre-Approval Requests Training History                                                                                                    |                  |

| HURON RE    | SEARCH SUITE              | ŧ                                    |                |                                                                               |                                          |                             |                                                                |                                                                           |                      | Hello, Bo                                                           | ob Smith (d   |
|-------------|---------------------------|--------------------------------------|----------------|-------------------------------------------------------------------------------|------------------------------------------|-----------------------------|----------------------------------------------------------------|---------------------------------------------------------------------------|----------------------|---------------------------------------------------------------------|---------------|
| Dashbo      | ard                       | COI                                  |                |                                                                               |                                          |                             |                                                                |                                                                           |                      |                                                                     |               |
| Disclosures | Requests                  | Certifications                       | Plans          | Triggering I                                                                  | Events                                   | Reports                     | Meetings                                                       | Help Center                                                               |                      |                                                                     |               |
| equests     |                           |                                      |                |                                                                               |                                          |                             | The ta                                                         | bs indica<br>your ו                                                       | ate the s<br>equests | status of all<br>s.                                                 |               |
| lequests    | Pen                       | ding Requests                        | Approved Reque | sts All Req                                                                   | puests 🥌                                 |                             | The ta                                                         | bs indica<br>your i                                                       | te the s<br>equests  | status of all<br>s.                                                 |               |
| equests     | Pen<br>Filt<br>ID         | iding Requests<br>er by Ø ID<br>Name | Approved Reque | sts All Req<br>Enter text to search<br>Date<br>Modified                       | quests –<br>ch<br>State Dis              | iscloser First<br>ame       | The ta                                                         | bs indica<br>your i<br>X Clear All<br>Home<br>Department                  | Assigned<br>Reviewer | status of all<br>s.<br>Request Type                                 |               |
| equests     | Pen<br>Filt<br>ID<br>PARC | iding Requests<br>er by O ID<br>Name | Approved Reque | sts All Req<br>Enter text to sear<br>Date<br>Modified<br>6/9/2023 12:00<br>PM | guests ch<br>State Dit<br>Na<br>Under Bo | iscloser First<br>ame<br>ob | The ta<br>Add Filter<br>Discloser Last<br>Name<br>Smith (disc) | bs indica<br>your i<br>X Clear All<br>Home<br>Department<br>Genome Center | Assigned<br>Reviewer | Request Type<br>Consulting, Proctoring, ar<br>Professional Services | t<br>nd other |

#### 4. Once you choose a request, you may view more detail about the routing status.

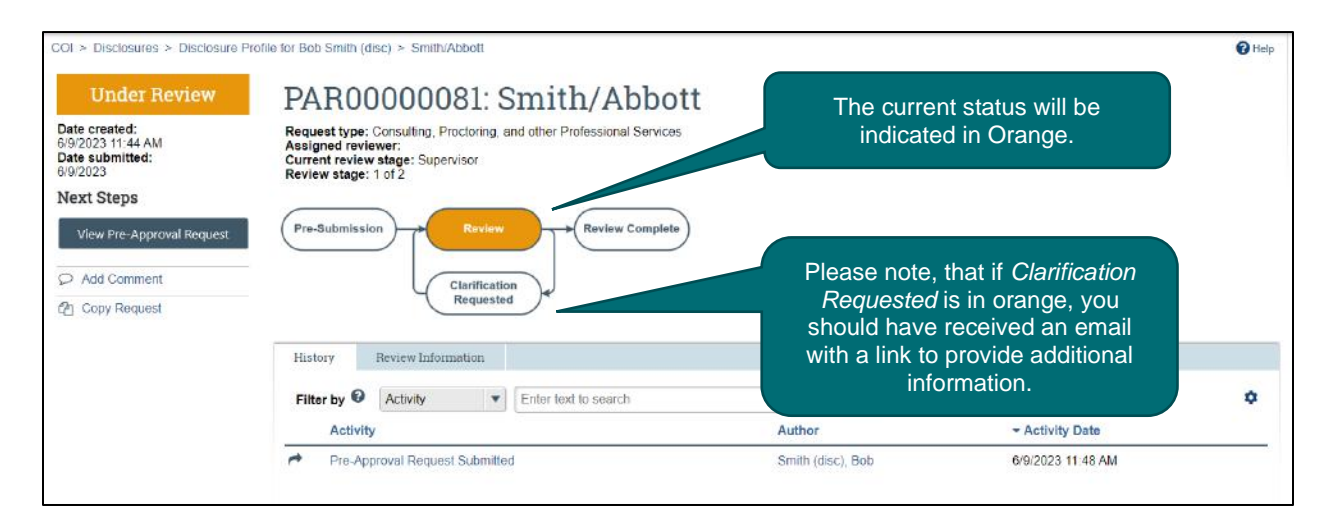

#### For questions or assistance, contact the Office of Conflicts & Integrity:

- Wake Forest Baptist, Navicent and Floyd: <u>coioffice@wakehealth.edu</u> or 336-716-9300
- Greater Charlotte: CorporatecomplianceCOI@atriumhealth.org or 704-512-5900